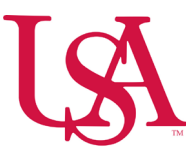

## How to Manage Employees' Orientation Hours

## **Employees clocking into orientation:**

• Employees will select the **Orientation** soft key on the time clock and then swipe.

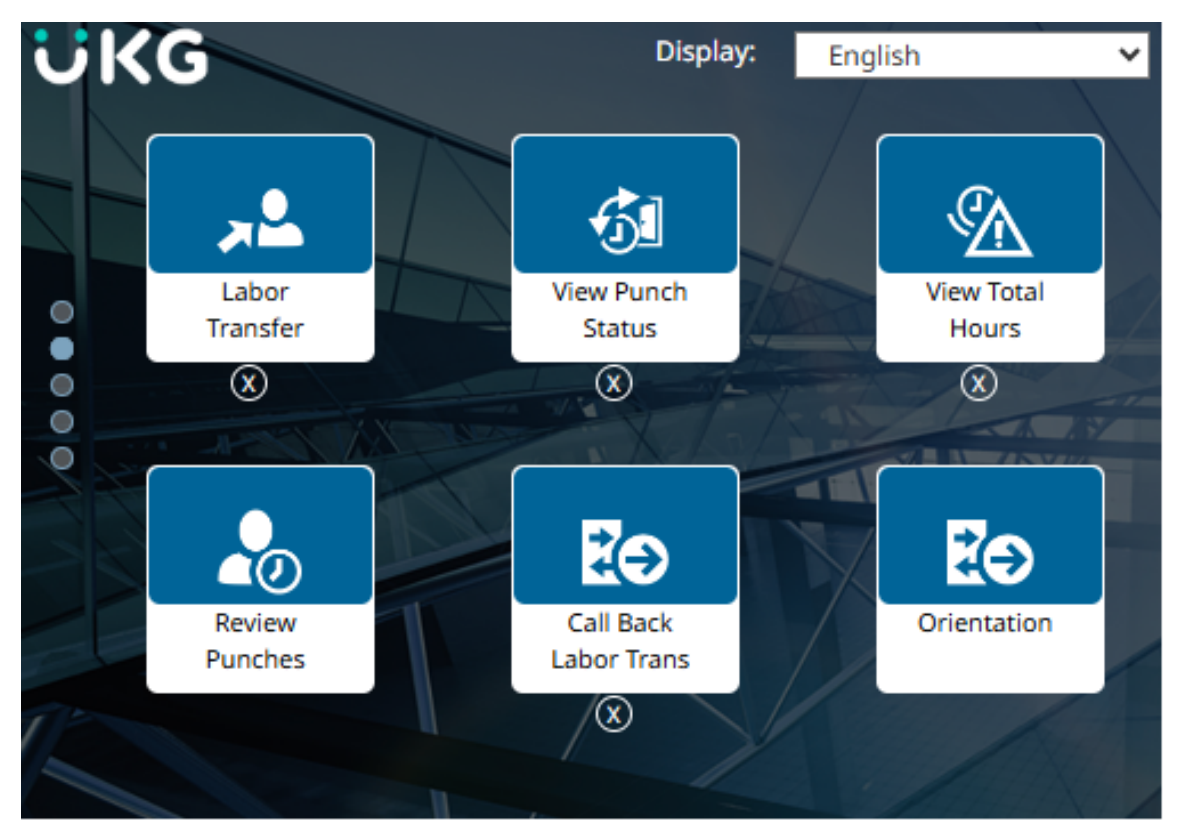

• When the shift is over, the employee MUST select the **Punch** soft key before swiping.

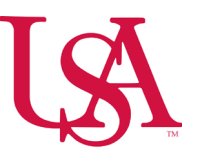

## Leaders managing orientation hours on the timecard

- Select the Manage Timecards tile from the home screen
- Verify the time frame and location.

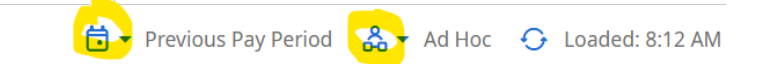

- Select the date row that corresponds to the worked orientation hours.
- Select the cell in the **Transfer** column.
- Choose **Select** from the dropdown menu.
- Select Add Work Rule
- Select Orientation
- Select Apply

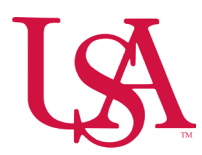

| Ist ViewZoomAnalyzeAcrual<br>Actions客マ |   |          |                   |         |         |         |                                            |          | Primary Location USA/907/NURSING/907<br>627-Prov 8th Floor/RN<br>Work Rule None |                            |
|----------------------------------------|---|----------|-------------------|---------|---------|---------|--------------------------------------------|----------|---------------------------------------------------------------------------------|----------------------------|
|                                        |   | Date     | Schedule          | Absence | In      | Out     | Transfer                                   | Pay Code | Amount                                                                          | Cost Center 907627         |
| + (                                    | Θ | Wed 4/23 |                   |         |         |         |                                            |          |                                                                                 | Labor Categories H40192,00 |
| + (                                    | Θ | Thu 4/24 |                   |         |         |         |                                            |          |                                                                                 | + Add Business Structure   |
| + (                                    | Θ | Fri 4/25 |                   |         |         |         |                                            |          |                                                                                 |                            |
| + (                                    | Θ | Sat 4/26 |                   |         |         |         |                                            |          |                                                                                 |                            |
| + (                                    | Θ | Sun 4/27 |                   |         |         |         |                                            |          |                                                                                 | OAL Duration               |
| + (                                    | Θ | Mon 4/28 |                   |         |         |         |                                            |          |                                                                                 | OJI Duration               |
| + (                                    | Θ | Tue 4/29 |                   |         |         |         |                                            |          |                                                                                 | Orientation                |
| + (                                    | Θ | Wed 4/30 |                   |         | 7:00 AM | 7:00 PM | ;PUP Duration;;;                           | PUP      |                                                                                 | PTO Duration               |
| + (                                    | Θ | Thu 5/01 | 7:00 AM - 7:30 PM |         | 7:00 AM | 7:30 PM | Choose:                                    |          |                                                                                 | PTR Duration               |
| + (                                    | Θ | Fri 5/02 |                   |         |         |         | USA/902/LAB/902703-CW Blood Bank/MED TECHN |          |                                                                                 | PUP Duration               |
| + (                                    | Θ | Sat 5/03 | 7:00 AM - 7:30 PM |         | 7:00 AM | 7:30 PM | Search                                     |          |                                                                                 |                            |
| -                                      |   |          | 1                 |         |         |         |                                            |          |                                                                                 |                            |

Accruals

Totals

Historical Corrections

Audits

(Cancel) Apply